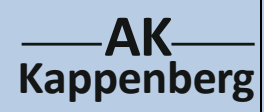

### Bestimmung des Chlorid-,

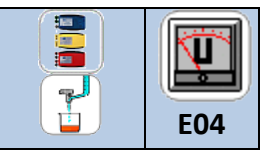

10/2011

1

## Bromid- und Iodidgehaltes einer Lösung

Prinzip Eine Lösung, die verschiedene Halogenidionen enthält, wird mit Silbernitratlösung titriert. Die Titration wird dabei potenziometrisch verfolgt. Es kommt zur Bildung schwerlöslicher Silberhalogenide, die mit ihrem Löslich-keitsprodukt die Silberionenkonzentration der Lösung kontrollieren.

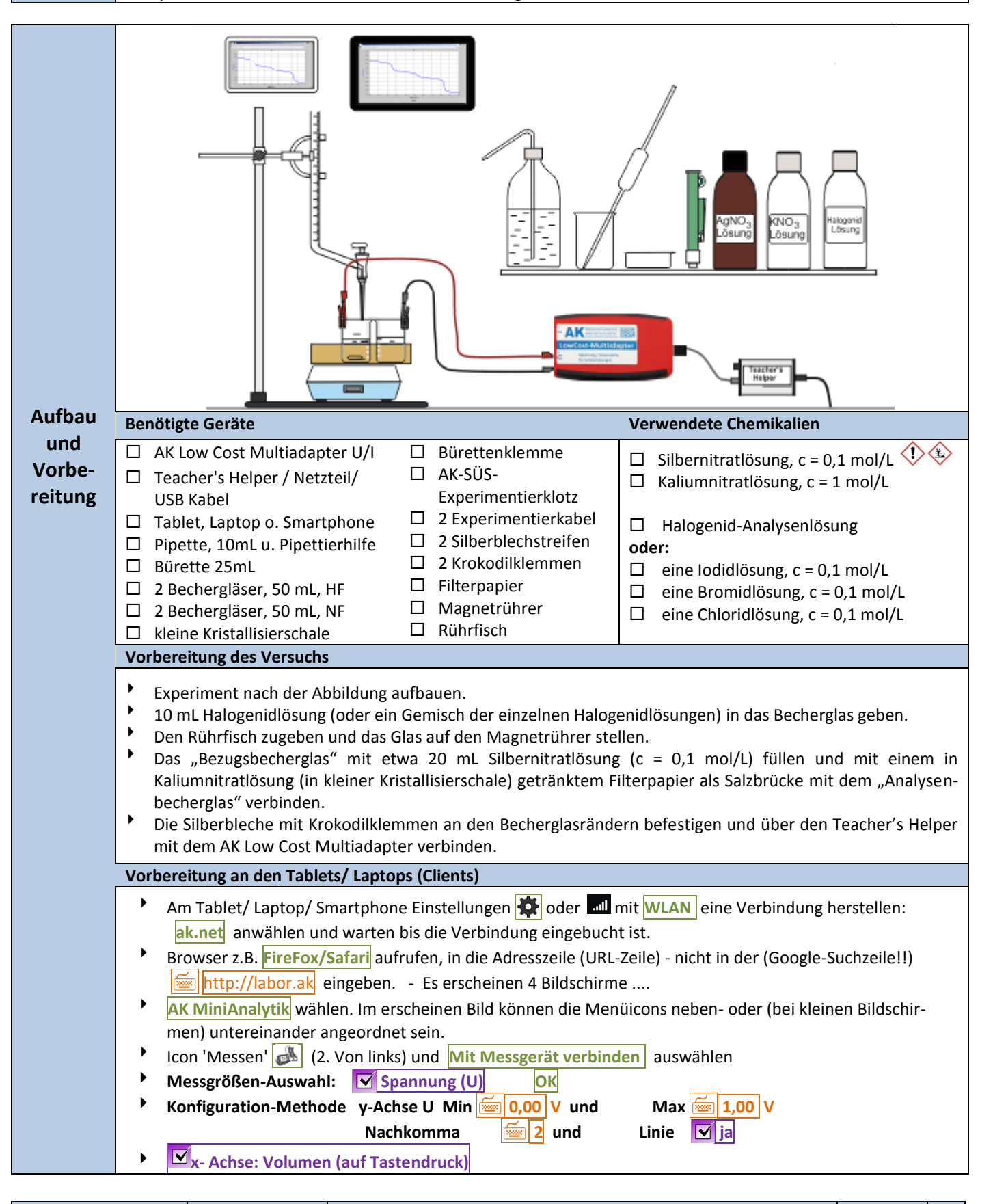

Experimente zur Potenziometrie

Materialien

www.kappenberg.com

——**AK**—— Kappenberg

## Bestimmung des Chlorid-,

**Bromid- und Iodidgehaltes einer Lösung** 

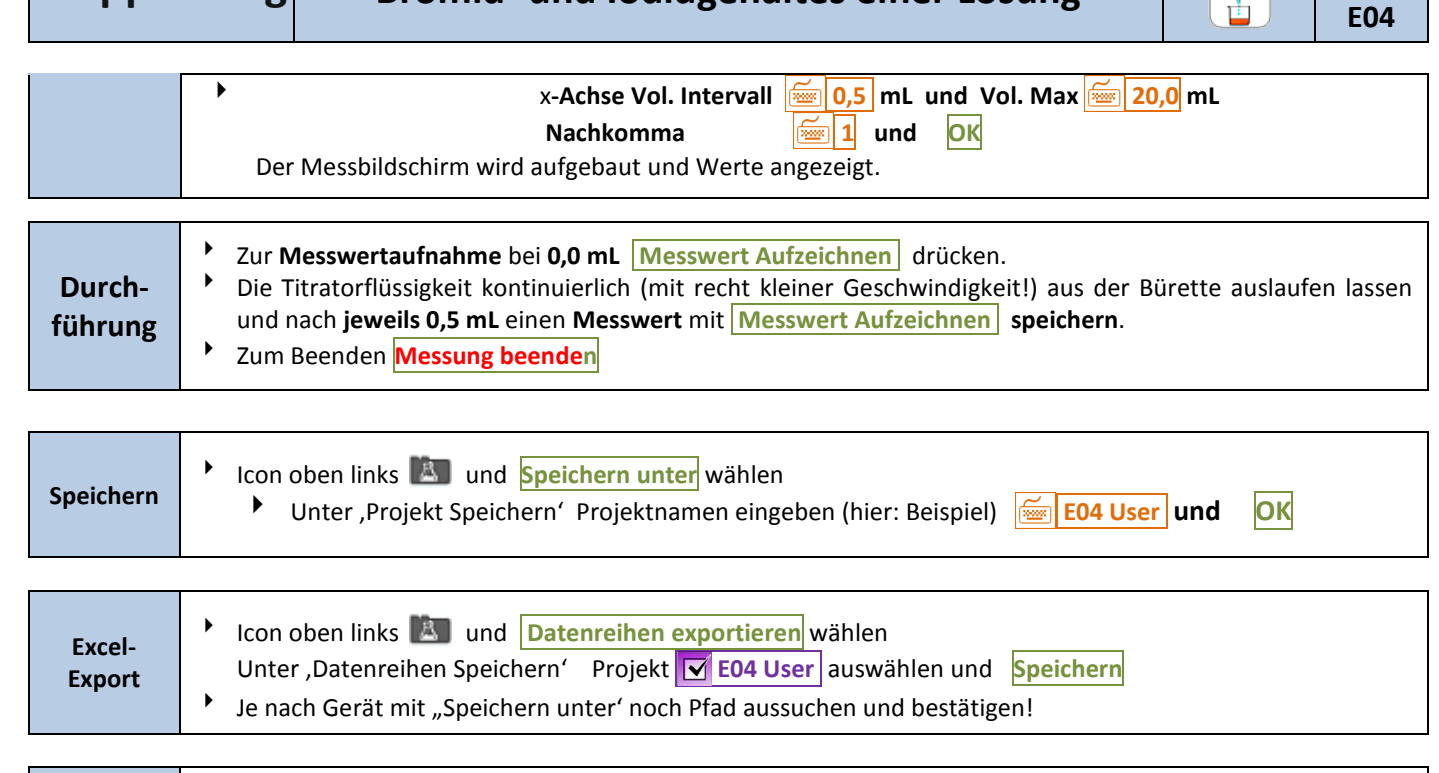

| Öffnen<br>bei | • | Ist der Teacher's Helper nicht mehr zu erreichen: Browser z.B. <b>FireFox/Safari</b> aufrufen, in die Adresszeile<br>(URL-Zeile) - nicht in der (Google-Suchzeile!!) َ http://labor.ak eingeben. |
|---------------|---|----------------------------------------------------------------------------------------------------|
| Bedarf        | • | Icon oben links 🔊 und Laden "Projekt Laden" E04 User direkt auswählen und →anklicken                                                                                                    |

 Aus-wertung

 Icon 'Auswerten' Mi (3. von links)
 Drei-Geraden-Methode
 Folgen Sie den Anweisungen (mit 'Abhaken') 1. für die Vorperiode, 2. Hauptperiode und 3. Nachperiode
 Die Natrium- und die Nitrationen reagieren nicht. Zu Beginn werden die der Lösung zugetropften Silberionen durch die Bildung von Silberiodid sofort ausgefällt und nur der Teil, der nach dem Löslichkeitsprodukt an Silberionen in Lösung bleibt, bestimmt mit seiner Konzentration das Potenzial dieser Halbzelle. Erst wenn die lodidionen ausgefällt sind, sinkt die Spannung, da das folgende Halogenidion (Br') mit einem Silberion einen Niederschlag mit einem größeren Löslichkeitsprodukt bildet usw.

 Die Bestimmung der drei Äquivalenzpunkte erfolgt jeweils mit der Drei-Geraden-Methode (Tangentenmethode) oder mit Hilfe der im Programm vorgesehenen automatischen Wendepunktsbestimmung.
 Am Tablet:
 Icon 'Auswerten' Mi (3. von links) Drei-Geraden-Methode 1.

• Evtl. die Position des Ergebniskästchens ändern.

2

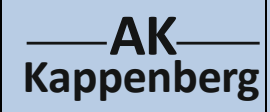

## Bestimmung des Chlorid-, Bromid- und Iodidgehaltes einer Lösung

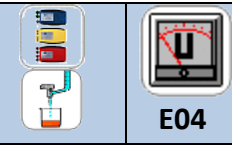

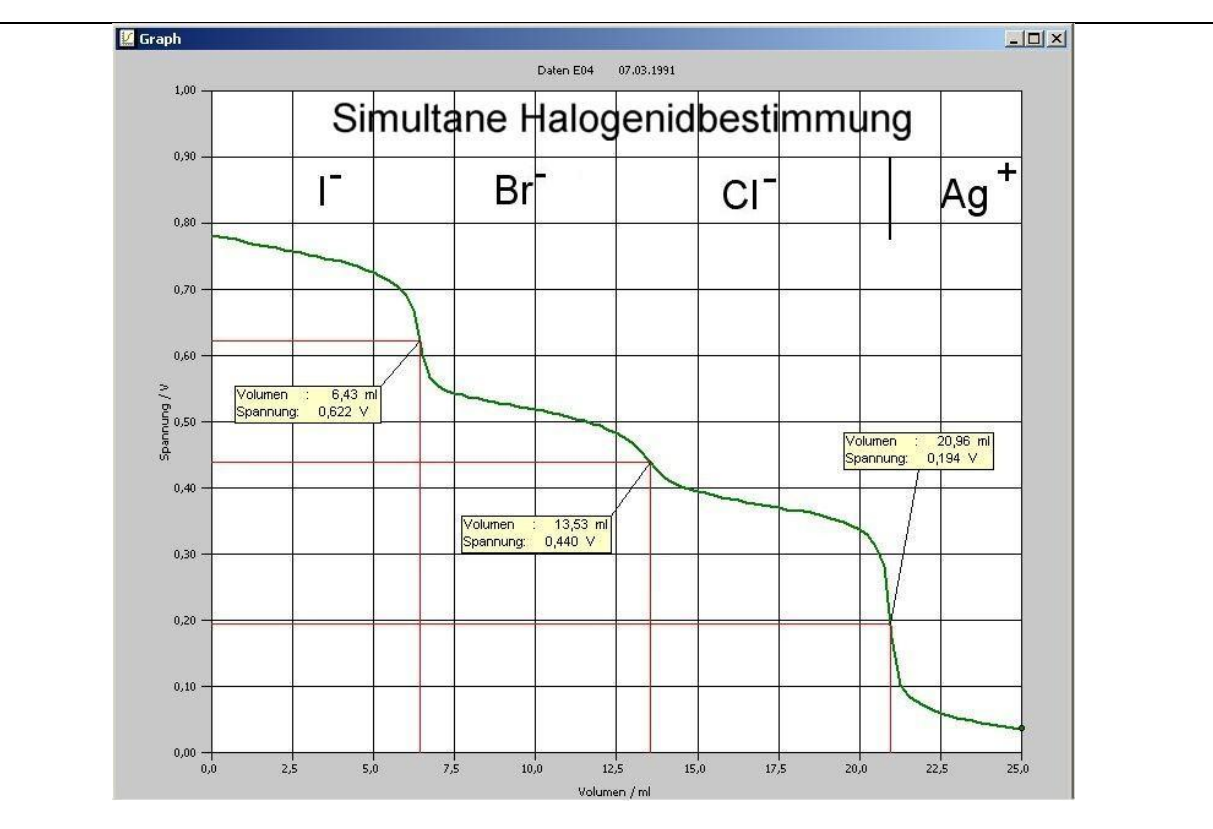

Die Äquivalenzpunktbestimmung muss dreimal durchgeführt werden. (Die Hilfslinien müssen nicht eingezeichnet werden, können aber später auch einzeln gelöscht werden).

#### Berechnung des Löslichkeitsprodukts eines Silberhalogenids

Für die Löslichkeit von z.B. Silberiodid gilt:

 $AgI(s) \rightleftharpoons Ag^{+}(aq) + I^{-}(aq) => K_{L} = c(Ag^{+}) \cdot c(I^{-})$ 

Zur Berechnung der Löslichkeitsprodukte kann man im Prinzip fast jeden Kurvenpunkt heranziehen. Hier wird das Löslichkeitsprodukt aus den Daten des Halbäquivalenzpunktes bestimmt, weil an dieser Stelle die Steigung am geringsten ist, d.h. die Spannung besonders genau abgelesen werden kann. Außerdem ist im Halbäquivalenzpunkt die jeweilige Halogenidionenkonzentration genau auf die Hälfte gefallen; Beispiel:  $c(I^-) = 0.0254 \text{ mol/L} : 2 = 0.0127 \text{ mol/L}$ 

Die Berechnung der Silberionenkonzentration erfolgt nach der Nernst'schen Gleichung: (A = Analysenhalbzelle, B = Bezugshalbzelle)

$$U = U_B - U_A$$

 $U = U_{0B} + 0.059 V \cdot \lg c_B(Ag^+) - [U_{0A} + 0.059 V \cdot \lg c_A(Ag^+)]$ 

In diesem Fall sind die Normalpotenziale gleich ( $U_{0A} = U_{0B} = 0.8 \text{ V}$ )

Die Silberionenkonzentration in der Bezugshalbzelle  $c_B(Ag^+)$  beträgt 0.1 mol/L

$$U = 0.8 V + 0.059 V \cdot \lg (0.1) - [0.8 V + 0.059 V \cdot \lg c_A(Ag^+)]$$

$$U = 0.741 V - 0.8 V - 0.059 V \cdot \lg c_A(Ag^+)$$

$$\lg c_{A}(Ag^{+}) = -\frac{U - 0.741V + 0.8V}{0.059V}$$

www.kappenberg.comMaterialienExperimente zur Potenziometrie10/20113

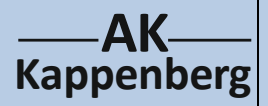

# Bestimmung des Chlorid-,

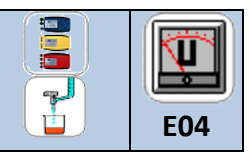

Bromid- und Iodidgehaltes einer Lösung

|           | $c^{\Lambda}(\Lambda g^{+}) = 10^{-1}$                                                                                                    | U - 0,741V + 0,8V                                                                | (mol/L)                                                                                                   | (1)     |  |  |  |
|-----------|----------------------------------------------------------------------------------------------------|----------------------------------------------------------------------------------|----------------------------------------------------------------------------------------------------|---------|--|--|--|
|           | $CA(Ag) = 10^{-1}$                                                                                                    | 0,059V                                                                           |                                                                                                    |         |  |  |  |
|           | Falls Sie eine andere Bezugselektrode benutzt haben, müssen Sie deren Spannung anstelle der "0.741" V eintragen.                                                                                                    |                                                                                  |                                                                                                    |         |  |  |  |
|           | <ul> <li>1) Bestimmung der Spannung im Halbäquivalenzpunkt<br/>Man kann den Menüunterpunkt "Halbäquivalenzpunkt" benutzen, um die Spannung in dem Graphen an dieser<br/>Stelle zu bestimmen. Dazu lässt man den Rechner zu der Mitte des jeweiligen Volumenbereiches den y-Wert<br/>bestimmen.</li> <li>Icon 'Auswerten' M 3. von links Halbäquivalenzpunkt</li> <li>In den Grafen in x-Richtung irgendwo in der Mitte zwischen dem "Null"- und dem Äquivalenzpunkt tippen.<br/>Das Programm gibt direkt den Halbäquivalenzpunkt aus.</li> <li>Evtl. die Position des Ergebniskästchens ändern.</li> </ul> |                                                                                  |                                                                                                    |         |  |  |  |
|           | <ul> <li>2) Berechnung der Silberionenkonzentratio</li> <li>Aus dieser Spannung wird nach Gleichung (1</li> <li>Icon 'Auswerten' (M) (3. von links) und</li> <li>Nur Rechner</li> <li>Termeingabe: (10)</li> <li>Der Rechner liefert als Ergebnis für die Konz</li> </ul>                                                                                                    | n<br>.) die Silberionen<br>Werte umrech<br>^(-((0.750-0.741<br>entration c = 1.9 | Ikonzentration berechnet:<br>nen und bel. Funktion OK<br>+0.8)/0.059)) = 1<br>4 · 10 <sup>-14</sup> mol/L |         |  |  |  |
|           | <b>3) Löslichkeitsprodukt</b><br>Hierfür müssen nun die jeweiligen Silber- bzw. Halogenidionenkonzentrationen miteinander multipliziert wer-<br>den.                                                                                                    |                                                                                  |                                                                                                    |         |  |  |  |
|           | $\kappa_{L} = c(Ag^{-}) \cdot c(I) = 1.94 \cdot 10^{-14} \cdot 0.0254 / 2 \text{ mol}^{2}/L^{2}$ $\downarrow \text{ Icon 'Auswerten'} \qquad (3. \text{ von links) und } \text{ Werte umrechnen und } \text{ bel. Funktion} \qquad OK$ $\downarrow \text{ Nur Rechner}  \text{Termeingabe:}  \underbrace{} 1.94 * 10^{-(-14)} * 0.0254 / 2 \qquad = \underbrace{\frown}$                                                                                                    |                                                                                  |                                                                                                    |         |  |  |  |
|           | Der Rechner liefert als Ergebnis: $K_L(AgI) = 2.46 \cdot 10^{-16} \text{ mol}^2/L^2$ .<br>Literaturwert <sup>1</sup> ): $K_L(AgI) = 1.0 \cdot 10^{-16} \text{ mol}^2/L^2$                                                                                                    |                                                                                  |                                                                                                    |         |  |  |  |
|           |                                                                                                    |                                                                                  |                                                                                                    |         |  |  |  |
|           | Will man alle Löslichkeitsprodukte bestimmen, müssen die Rechnungen noch zweimal entsprechend durchge-<br>führt werden.                                                                                                    |                                                                                  |                                                                                                    |         |  |  |  |
|           |                                                                                                    |                                                                                  |                                                                                                    |         |  |  |  |
|           |                                                                                                    |                                                                                  |                                                                                                    |         |  |  |  |
| Beachten: |                                                                                                    | Entsorgung                                                                       | Sammelbehälter für Schwermetallsalze ur<br>Lösungen                                                       | nd ihre |  |  |  |

|           | Losungen                                                                                |
|-----------|-----------------------------------------------------------------------------------------|
|           |                                                                                         |
| Literatur | 1) F. Seel, Grundlagen der analytischen Chemie, S: 325, Verlag Chemie, Weinheim 1965    |
|           | 2) F. Kappenberg; Computer im Chemieunterricht 1988, S. 125, Verlag Dr. Flad, Stuttgart |

| www.kappenberg.com | Materialien | Experimente zur Potenziometrie | 10/2011 | 4 |
|--------------------|-------------|--------------------------------|---------|---|
|--------------------|-------------|--------------------------------|---------|---|